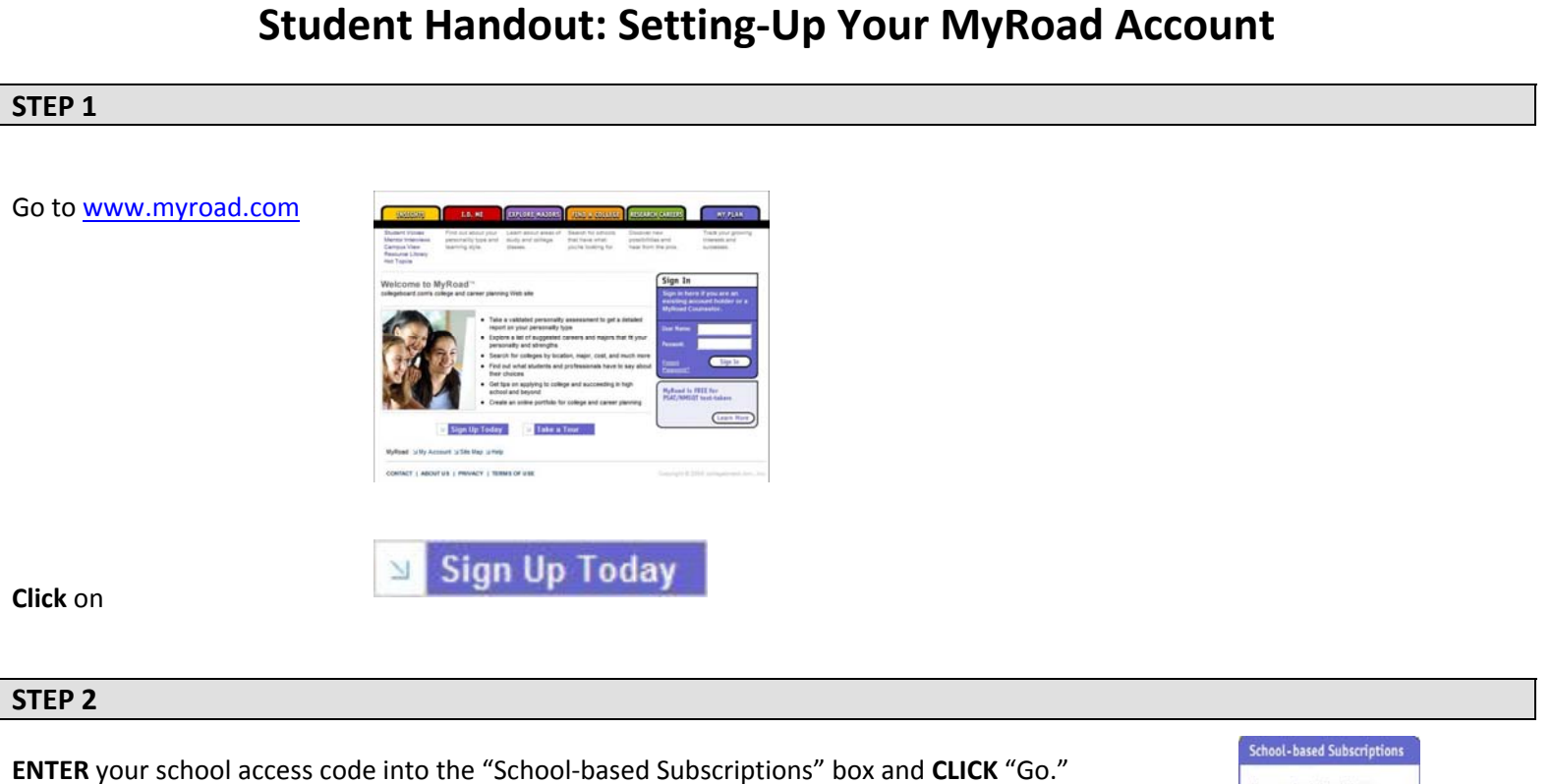

Your school's access code is:

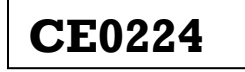

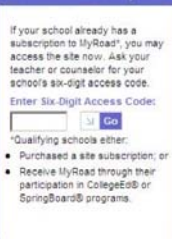

## **STEP 3**

A "Sign In" page will appear, and you will see  $\underline{two}$  options: "Already and "Not a Member Yet."

IF you already have a MyRoad or College Board account: Under "Already a Member", ENTER your username and password, "Submit".

**IF** you do not have a MyRoad or College Board account: Under "Not a Member Yet", **CLICK** "Sign Up"

| Sign In<br>If you have a Collegeboard.com login, use it here to sign up<br>sign up for both of these great sites using a single login. | ⊒ Account Help<br>for your new MyRoad account. Otherwise, dick "Sign up" to                                                                                                    |                   |
|----------------------------------------------------------------------------------------------------|----------------------------------------------------------------------------------------------------|-------------------|
| Already A Nember?<br>User Name:                                                                                                    | Not a frember Yet?<br>Crash s schepeberd som account today – if is fast, free,<br>and easy:<br>PERBER BESEFTY<br>9. Register for ba SAT<br>9. Gen att som jo on ingen<br>9. Add straholt in a college int<br>9. Add straholt in a college int<br>9. Octorealle CSS/PROFILE<br>9. Octorealle remoders | then <b>CLICK</b> |
|                                                                                                    |                                                                                                    |                   |

## STEP 4

A registration page will appear;

Enter all required account information, then CLICK "Submit";

You will now be signed into MyRoad.

Keep a record of your username and password so that you may reference it in the future.